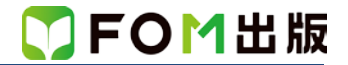

## よくわかる Word 2013 & Excel 2013 スキルアップ問題集 操作マスター編 Windows 7 用補足資料

「よくわかる Word 2013 & Excel 2013 スキルアップ問題集 操作マスター編」(型番:FPT1323)は、Windows 8.1 Update 環 境で Word 2013 および Excel 2013 を学習する場合の操作手順を掲載しています。Windows 7 環境で学習する場合の操作 手順の違いについては、次のとおりです。

## 【本編】

| 頁   | 章           | 見出し     | 学習時の注意事項                                                  |
|-----|-------------|---------|-----------------------------------------------------------|
| P.8 | Word 2013 編 | Lesson2 | 問題③を、次のように置き換えてください。                                      |
|     |             |         | ③「イタリアンレストラン Lapala」を「らばら」という <u>《読み》</u> で<br>単語登録しましょう。 |

## 【別冊 解答】

| 頁       | 章            | 見出し           | 学習時の注意事項                                                  |
|---------|--------------|---------------|-----------------------------------------------------------|
| 解答 P.1  | Word 2013 編  | Lesson1 問題⑧   | 操作手順③は、言語バーの《変換モード》をクリックし、一覧<br>から《人名/地名》を選択してから操作してください。 |
| 解答 P.1  | Word 2013 編  | Lesson1 問題⑨   | 操作手順①~②を、次の手順に置き換えて操作してください。                              |
|         |              |               | ①言語バーの《IME パッド》をクリック                                      |
| 解答 P.1  | Word 2013 編  | Lesson2 問題③   | 操作手順①~⑤を、次の手順に置き換えて操作してください。                              |
|         |              |               | ①言語バーの《ツール》をクリック                                          |
|         |              |               | ②《単語/用例の登録》をクリック                                          |
|         |              |               | ③《読み》に「らぱら」と入力                                            |
|         |              |               | ④《語句》に「イタリアンレストラン Lapala」と入力                              |
| 解答 P.1  | Word 2013 編  | Lesson2 問題⑤   | 操作手順①~②を、次の手順に置き換えて操作してくださ                                |
|         |              |               |                                                           |
|         |              |               | ①言語バーの《ツール》をクリック                                          |
|         |              |               | ②《辞書ツール》をクリック                                             |
| 解答 P.2  | Word 2013 編  | Lesson3 問題2   | 操作手順④を、次の手順に置き換えて操作してください。                                |
| 解答 P.2  | Word 2013 編  | Lesson3 問題④   | ④《マイドキュメント》をクリック                                          |
| 解答 P.19 | Word 2013 編  | Lesson19 問題③  | 操作手順③~⑤を、次の手順に置き換えて操作してくださ                                |
| 解答 P.23 | Word 2013 編  | Lesson21 問題⑥  | ιν <u>。</u>                                               |
| 解答 P.28 | Word 2013 編  | Lesson24 問題②  | ③左側の一覧から《ドキュメント》を選択                                       |
| 解答 P.32 | Word 2013 編  | Lesson25 問題12 |                                                           |
| 解答 P.33 | Excel 2013 編 | Lesson26 問題④  | 操作手順④を、次の手順に置き換えて操作してください。                                |
| 解答 P.33 | Excel 2013 編 | Lesson26 問題⑥  | <br>  ④《マイドキュメント》をクリック                                    |
| 解答 P.34 | Excel 2013 編 | Lesson27 問題④  |                                                           |
| 解答 P.34 | Excel 2013 編 | Lesson27 問題6  |                                                           |